# **INŠTALAČNÝ MANUÁL** OPTIK WI-FI ROUTER SAGEMCOM 5670

ZAŽIME TO SPOLU

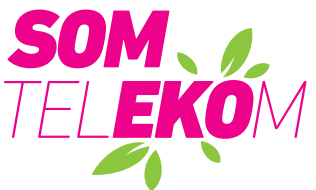

Staviame sa k<sup>°</sup> nášmu životnému prostrediu zodpovedne, a preto balenie **neobsahuje žiadne plastové vrecúška**.

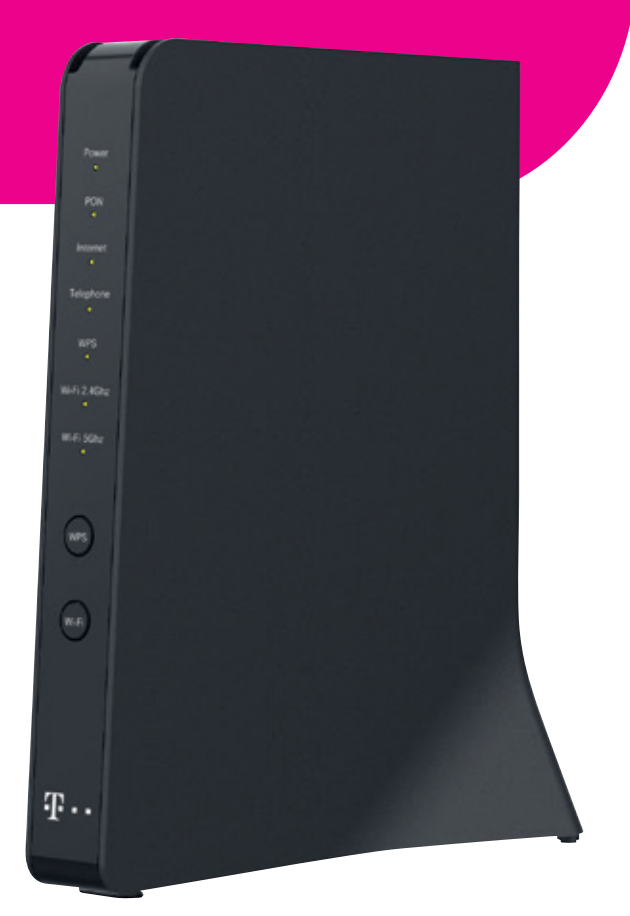

- Pri inštalácii postupujte podľa očíslovaných krokov. Kroky nepreskakujte, ak to nie je uvedené! · V rámci inštalácie zapájate len kabelaž, zariadenia sa nakonfigurujú automaticky po pripojení.
- Počas automatickej konfigurácie zariadenia nereštartujte a nevypínajte.
- Pre správne umiestnenie Optik Wi-Fi routera použite návod WI-FI NAPLNO priložený k Optik Wi-Fi routeru.

#### A.) PRIPOJENIE ZARIADENIA OPTIK WI-FI ROUTER K OPTICKEJ SIETI

Pripojenie zariadenia je realizované optickým vláknom. Pri spájaní dbajte, prosím, na čistotu konektorov a dodržujte kroky uvedené v postupe. V priebehu zapájania zohľadnite povahu prenosu optického signálu. Ide o svetlo, ktoré sa šíri výlučne čistým konektorom, podobne ako preniká svetlo cez čisté okno.

1. Umiestnite zariadenie na vhodné miesto maximálne 3 m od optickej zásuvky. Optimálne do výšky 1.5 m od zeme na komodu, policu alebo stolík. Neukladaite router do skríň alebo za TV. Rapídne zhoršíte pokrytie Wi-Fi signálom.

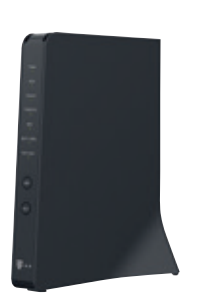

3. Pripravte si priložený čistiaci obrúsok. Nepoužívajte iné čistiace prostriedky a obrúsky! Môžete poškodiť zariadenie.

4. Odstráňte z konektora na jednom konci kábla protiprachovú

čiapočku a otrite jemným tlakom **3x** biele čelo konektora

v smere šípok. Vykonáte tým čistenie konektora.

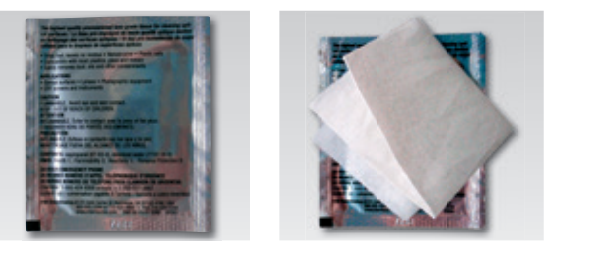

- 2. Vybaľte priložený optický kábel ukončený optickými konektormi. Každý konektor pozostáva z:
- 1 protiprachovej čiapočky, 4 tela konektora,
- 5 optického kábla. 2 čela konektora.
- 3 zámku konektora (definuje správnu polohu po zasunutí),

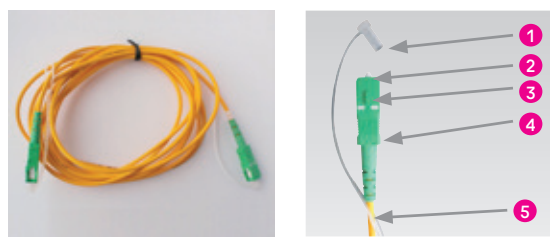

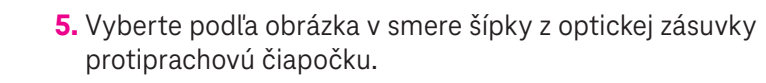

6. Zasuňte vyčistený optický konektor do optickej zásuvky. Dbajte, prosím, na to, aby ste očistené čelo konektora neznečistili (ak áno, opakujte krok 4). Zámok konektora (vyznačený šípkou) má byť otočený smerom k vám.

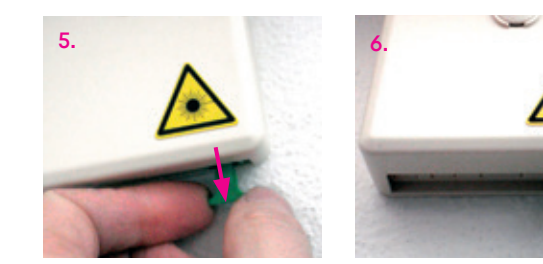

Konektor musí v zásuvke zacvaknúť. Konektor už nikdy nevyťahujte, ak tak urobíte bez následného vyčistenia podľa kroku 4 (čistenie konektora), dôjde k znefunkčneniu služieb.

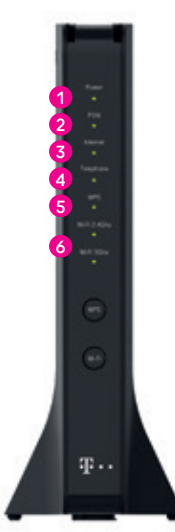

1 zariadenie zapnuté/vypnuté 2 pripojene na optickú sieť 3 pripojene na internet 4 aktívna pevná linka **5** WPS – aktívne párovanie Wi-Fi zariadení 6 Wi-Fi na 2,4 GHz a 5 GHz – zapnutá/vypnutá

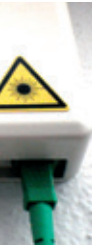

# 7. Zasuňte optický kábel tak, aby zacvakol!

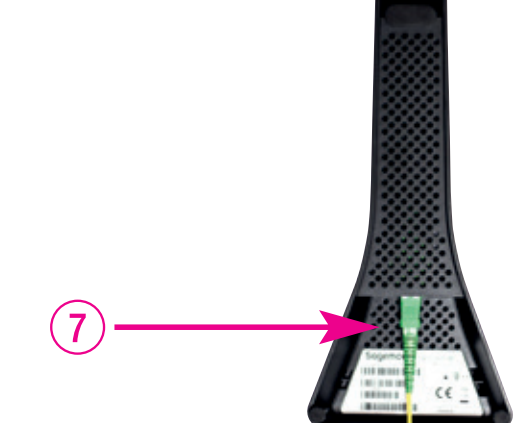

8. Pripojte zariadenie pomocou napájacieho adaptéra do elektrickej siete.

9. Zapnite zariadenie tlačidlom na zadnej strane.

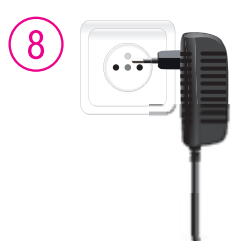

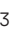

#### B.) PRIPOJENIE MAGIO BOXU – AK STE SI OBJEDNALI MAGIO TV

10. Pripojte čierny ethernetový kábel priložený k Magio Boxu do portu LAN4 na zariadení Optik Wi-Fi router SAGEMCOM 5670.

- 11. Druhý koniec čierneho kábla zapojte do konektora Magio Boxu označeného ako NETWORK (LAN).
- 12. Pripojte Magio Box sieťovým adaptérom do napájacej zásuvky 230 V. Zapnite Magio Box tlačidlom na zadnej strane do polohy ON. Magio Box, ktorý tlačidlo nemá, sa naštartuje hneď po zapojení do elektrickej zásuvky.
- **13.** Prepojte Magio Box so svojím TV prijímačom priloženým káblom HDMI. HDMI kábel je súčasťou balenia Magio Boxu. Môžete použiť aj kábel SCART, ktorý je možné zakúpiť u predajcu spotrebnej elektroniky vo vašom okolí.
- 14. Na Magio Boxe stlačte POWER na prednej strane.
- **15.** Diaľkovým ovládačom TV prijímača si zvoľte vstup HDMI alebo AV podľa typu kábla, ktorý ste použili. Novšie TV prijímače vykonajú tento krok automaticky.
- **16.** Magio Box sa pripraví na prvé použitie. Celý proces môže trvať približne 25 minút a funguje automaticky bez akýchkoľvek zásahov.
- 17. Počas aktivácie môžete na svojom TV prijímači vidieť ozubené kolieska.
- 18. Aktivácia Magio Boxu sa končí zobrazením obrazu.
- 19. Ak sa po aktivácii Magio Box vypne, pokračujte jeho opätovným zapnutím.
- 20. Ak ste si objednali aj druhý Magio Box, postupujte pri jeho inštalácii rovnako ako pri prvom Magio Boxe od bodu 11. Pre jeho pripojenie použite port LAN3 na zariadení Optik Wi-Fi router SAGEMCOM 5670. Ak ste si objednali aj tretí Magio Box, tak ho pripojte do portu LAN2.

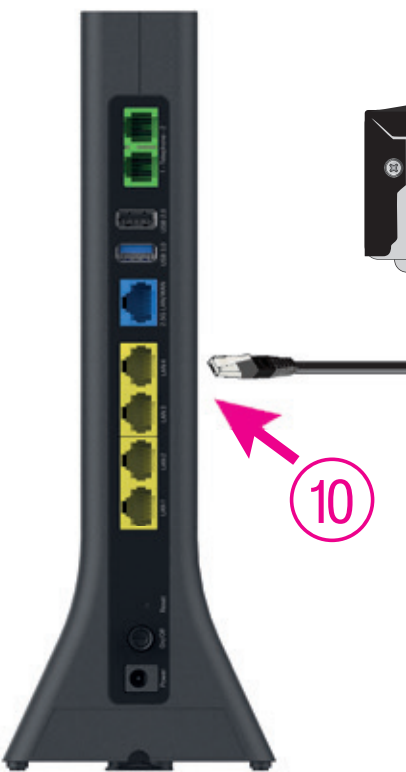

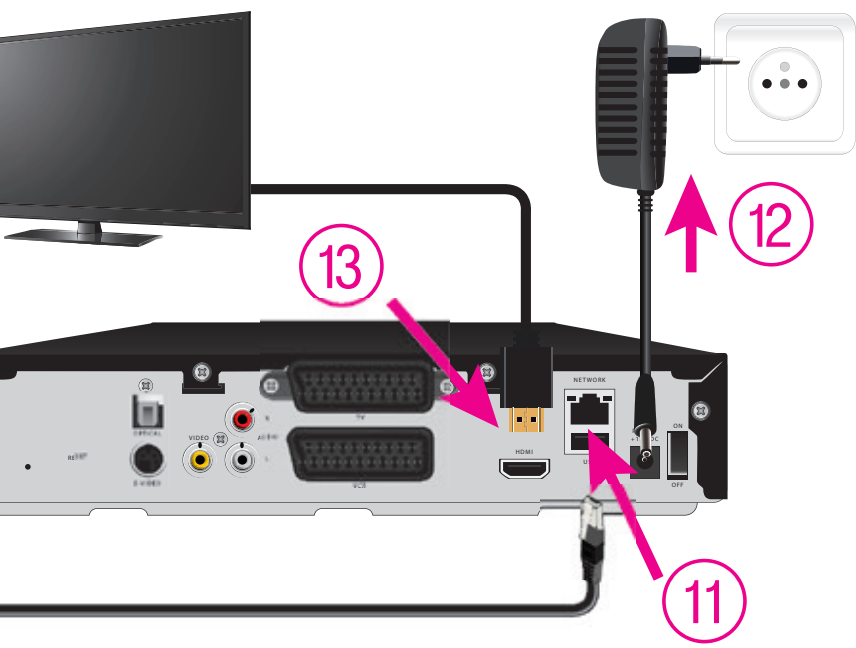

# KONFIGURÁCIA KONCOVÉHO ZARIADENIA S WI-FI

### C.) PRIPOJENIE POČÍTAČA ALEBO SMARTFÓNU K INTERNETU POMOCOU BEZDRÔTOVEJ SIETE WI-FI

- uvedenú na zadnej strane svojho Optik Wi-Fi routera ako Wi-Fi: T-XXXXXX a stlačte "Pripojiť".
- 22. Prednastavené heslo do vašej Wi-Fi siete (Wi-Fi Key) je uvedené hneď pod menom Wi-Fi siete.

#### D.) PRIPOJENIE VÁŠHO POČÍTAČA DO SIETE INTERNET POMOCOU KÁBLA

- Optik Wi-Fi routeri.
- 24. Druhú stranu kábla pripojte do sieťovej karty svojho PC.

## E.) ROZŠÍRENÁ KONFIGURÁCIA CEZ WEBOVÉ ROZHRANIE OPTIK WI-FI ROUTERA LEN PRE SKÚSENÝCH UŽÍVATEĽOV

Zmena Wi-Fi mena a hesla je možná cez WEB rozhranie po prihlásení.

25. Ak chcete nastavovať Optik Wi-Fi router, zadajte do svojho prehliadača adresu http://192.168.1.1 26. Zobrazí sa vám prihlasovacia obrazovka, zadajte meno "admin" a heslo zo zadnej strany zariadenia označené ako Password.

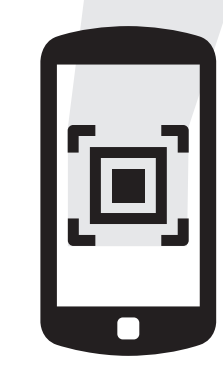

# **TIP PRE VÁS**

Wi-Fi: T-XXXXXX

IP: 192.168.1.1

Wi-Fi Key: XXXXXXXXXXXXXXXXXXX

Username: admin

Password: XXXXXXXX

CHCETE SI UĽAHČIŤ PRIPOJENIE SVOJHO TELEFÓNU ALEBO TABLETU NA INTERNET POMOCOU WI-FI SIETE?

Čítačkou QR kódov vo svojom telefóne načítajte QR kód na štítku zariadenia. Aplikácia vás následne automaticky pripojí na internet bez nutnosti zadávania Wi-Fi údajov.

Zariadenie je teraz zapojené a spúšťa sa automatická konfigurácia, ktorá môže trvať od 5 do 30 minút. Počas automatickej konfigurácie zariadenia nereštartujte a nevypínajte. Podľa typu objednanej služby sa vám automaticky spustí internet aj Magio TV. V opačnom prípade nás kontaktujte.

21. Vyhľadajte na svojom počítači Wi-Fi siete vo svojom okolí, nastavte sa na meno siete, ktorú máte

Ak ste zapísali heslo správne, budete v krátkom čase pripojení. V opačnom prípade postup opakujte.

23. Kábel so žltými koncovkami (LAN kábel) priložený v balení pripojte do ktoréhokoľvek žltého portu na

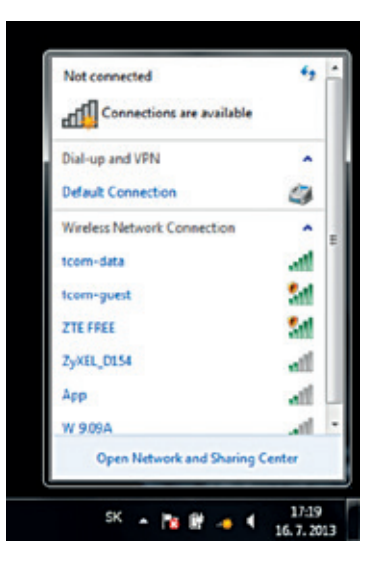

#### F.) PRIPOJENIE TELEFÓNU – AK STE SI OBJEDNALI PEVNÚ LINKU (TELEFÓN NIE JE SÚČASŤOU BALENIA)

# KONFIGURÁCIA KONCOVÉHO ZARIADENIA BEZ WI-FI

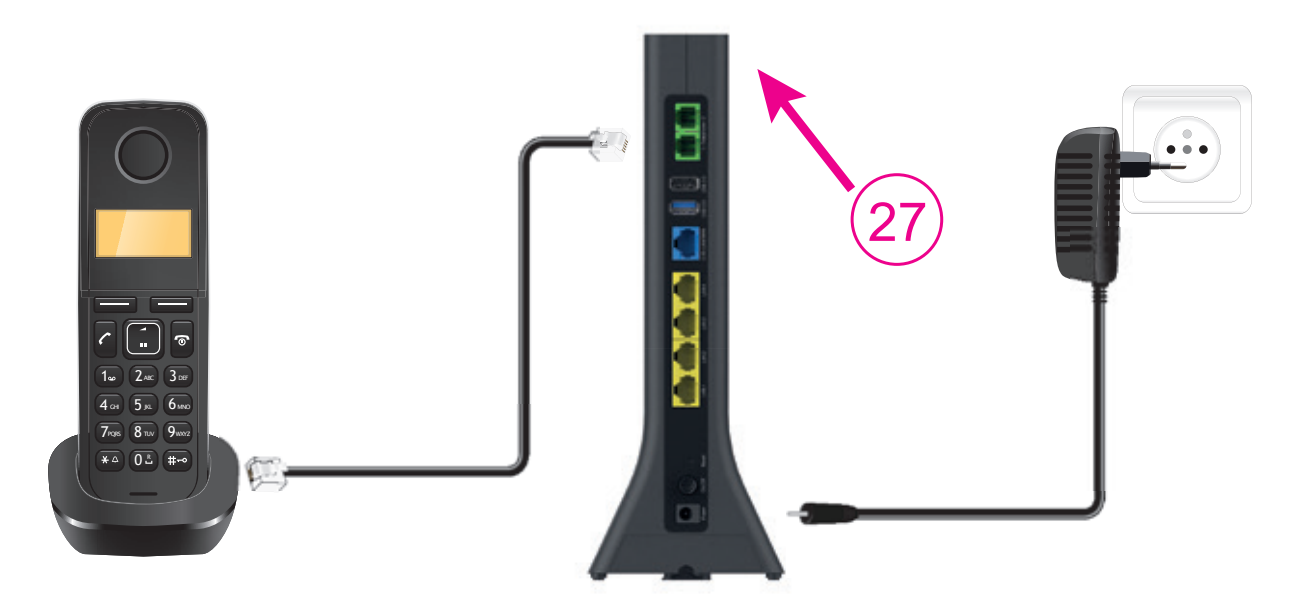

Ak využívate Pevnú linku od Telekomu na telefonovanie, svoj telefónny prístroj si po aktivácii novej optik služby zapojíte do zariadenia Optik Wi-Fi router. Prepojenie telefónu do zariadenia urobte až po tom, čo váš telefónny prístroj prestane dávať oznamovací tón alebo keď vám doručíme SMS s informáciou o tejto zmene.

27. Kábel z telefónneho prístroja vytiahnite z telefónnej zásuvky a zapojte do portu označeného ako "TEL1" na zariadení Optik Wi-Fi router.

28. Podmienkou dostupnosti Pevnej linky je zapnuté zariadenie Optik Wi-Fi router. To znamená, že ak vypnete zariadenie Optik Wi-Fi router, nebude Pevná linka dostupná.

\* Verejnú telefónnu službu vám poskytujeme v plnom rozsahu a za rovnakých cenových podmienok ako doteraz.

#### G.) PRIPOJENIE VLASTNÉHO ETHERNETOVÉHO WI-FI ROUTERA

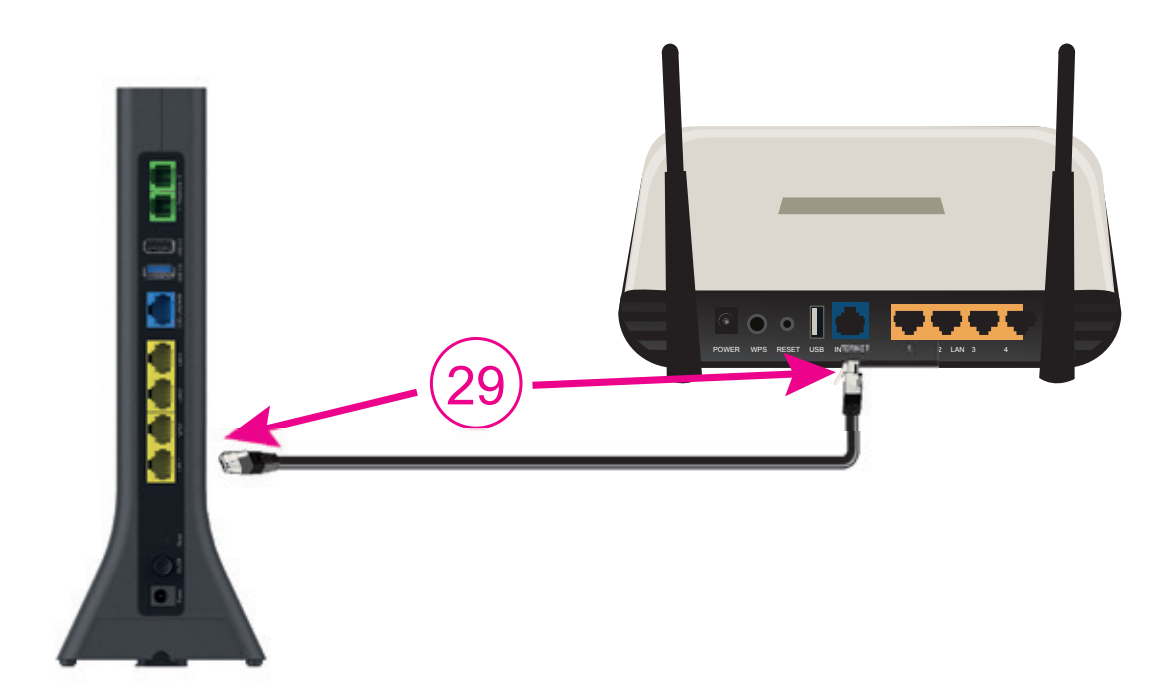

- portom označeným INTERNET alebo WAN vášho Ethernet Wi-Fi routera. **POZOR!** Na optickom prevodníku je internetové pripojenie len v porte LAN1!
- konfigurovať tak, aby sa do internetu pripájal pomocou protokolu PPPoE!

29. Prepojte ethernetovým káblom, ktorý je štandardnou súčasťou balenia Ethernet routerov, port LAN1 na optickom prevodníku s

**30.** Pri konfigurácii Ethernet Wi-Fi routera postupujte podľa manuálu, ktorý je k nemu priložený. Na konfiguráciu Ethernet routera použite automatickú detekciu pripojenia, ak ňou router disponuje. Ak nie, musíte router

#### H.) NASTAVENIE PREPOJENIA OPTIK ROUTERA S JEDNÝM PC (AK STE SI OBJEDNALI KONCOVÉ ZARIADENIE BEZ WI-FI)

- **31.** Prepoite ethernetovým káblom LAN1 port na ONT so sieťovou kartou na svojom PC.
- 32. V ovládacom paneli kliknite na ikonu "Centrum sietí" alebo "Sieťové pripojenia" (podľa typu OS Windows).
- **33.** Po zobrazení okna "Centrum sietí" kliknite na riadok "Nastavenie nového pripojenia alebo siete".
- **34.** V okne "Sprievodca novým pripojením" zvoľte možnosť "Pripojiť sa na internet" a stlačte tlačidlo "Ďalej".
- **35.** V okne "Sprievodca novým pripojením" zvoľte možnosť "Nastaviť pripojenie manuálne" a kliknite na tlačidlo "Ďalej".
- 36. V okne "Sprievodca novým pripojením" zvoľte možnosť "Pripojiť sa pomocou širokopásmového pripojenia, ktoré vyžaduje meno používateľa a heslo" a kliknite na tlačidlo "Ďalej"
- 37. V okne "Sprievodca novým pripojením" do kolónky "Názov poskytovateľa internetových služieb" dopíšte "Telekom" a kliknite na tlačidlo "Ďalej".
- 38. V okne "Sprievodca novým pripojením" do kolónky "Meno používateľa" dopíšte svoje prístupové užívateľské meno do internetu a do kolónky "Heslo" svoje heslo a kliknite na tlačidlo "Ďalej".
- **39.** V okne "Sprievodca novým pripojením" zaškrtnite "Pridať odkaz na toto pripojenie na pracovnú plochu" a kliknite na tlačidlo "Dokončiť".

V prípade, že ste v kroku číslo 39 zaškrtli voľbu "Pridať odkaz na toto pripojenie na pracovnú plochu", mali by ste mať na ploche ikonku, pomocou ktorej sa môžete kedykoľvek pripojiť na internet.

| LED                      | STATUS                       | INF                                                               |
|--------------------------|------------------------------|-------------------------------------------------------------------|
| POWER                    | nesvieti                     | zariadenie nie je napájané/zapnut                                 |
|                          | bliká na zeleno              | zariadenie sa štartuj                                             |
|                          | svieti na zeleno             | zariadenie je zapnut                                              |
| PON                      | nesvieti                     | zariadenie sa štartuj                                             |
|                          | svieti na zeleno             | zariadenie je pripojené k optickej sie                            |
|                          | svieti na červeno            | optický signál je mimo požadovanej úrovn                          |
| Internet                 | nesvieti                     | zariadenie nie je pripojené na interne                            |
|                          | svieti na zeleno             | zariadenie je pripojené na interne                                |
| Telephone                | nesvieti                     | pevná linka nie je dostupn                                        |
|                          | svieti na zeleno             | pevná linka je dostupná pre prichádzajúc<br>a odchádzajúce hovor  |
|                          | bliká na zeleno              | na pevnej linke prebieha hovo                                     |
|                          | svieti na červeno            | minimálne jedno číslo pevnej linky sa nekorektn<br>autentifikoval |
| WPS                      | bliká na zeleno<br>pomaly    | WPS je aktivovan                                                  |
|                          | bliká na zeleno<br>zrýchlene | zariadenie sa práve páruj                                         |
| Wi-Fi<br>2,4 GHz & 5 GHz | nesvieti                     | 2,4 GHz alebo 5 GHz nie je aktivovan                              |
|                          | svieti na zeleno             | Wi-Fi je zapnut                                                   |
|                          | bliká na zeleno              | cez Wi-Fi sa prenášajú dát                                        |

# SERVISNÉ SLUŽBY

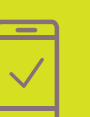

Pomôžeme vám s mobilným telefónom, počítačom, tabletom, routrom, TV alebo satelitom, s vašou Wi-Fi sieťou a s ostatnými problémami.

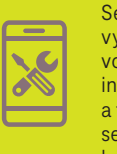

Servis mobilných zariadení na počkanie vykonávame v našich Pôjdeto stánkoch vo vybraných Telekom Centrách. Viac info na www.pojdeto.sk/mapa. Telefóny a tablety vám opravíme na počkanie. Do servisu prijímame aj MacBooky a herné konzolv.

### VIAC INFORMÁCIÍ ZÍSKATE

na internetovei adrese: na e-mailovej adrese: na linke Riešenia porúch: na linke Pôjdeto: v Telekom Centre

www.telekom.sk/wiki magio@telekom.sk 0800 123 777 0800 800 700

ZAŽIME TO SPOLU

#### VYSVETLIVKY K STATUSU LED DIÓD

Bleskovú diagnostiku zariadenia či objednávku výjazdu nášho technika pohodlne urobíte aj prostredníctvom našej stránky **www.pojdeto.sk** alebo na tel. čísle 0800 800 700.

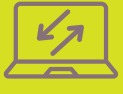

Naši experti vám počítač či notebook opravia ai na diaľku. Prihlásia sa na vaše zariadenie. identifikujú problém a nájdu účinné riešenie. Prácu nášho technika môžete pohodlne sledovať priamo na obrazovke svojho zariadenia.

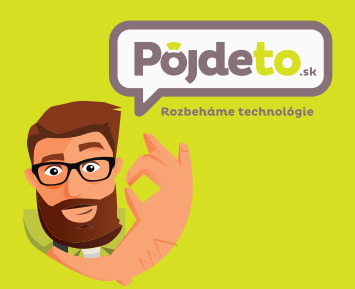

NEPODARILO SA VÁM ROZCHODIŤ SLUŽBU? VOLAJTE 0800 800 700 WWW.POJDETO.SK

6-0